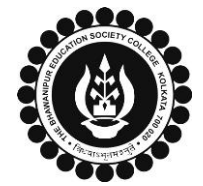

## THE BHAWANIPUR EDUCATION SOCIETY COLLEGE

A MINORITY RUN COLLEGE. AFFILIATED TO UNIVERSITY OF CALCUTTA

RECOGNISED UNDER SECTION 2(F) & 12 (B) OF THE UGC ACT, 1956

## CASUAL ENROLMENT FOR FAILED PAPER(S) OF SEMESTER I/ III / V

(Applicable for students who have appeared for Semester VI Calcutta University Examination in the year 2022-23 or before)

- Please read the following important notes before you start your enrolment procedure.
- 1. This enrolment procedure is applicable to the students who have appeared for their Semester VI Calcutta University Examination in the year 2022-23 or before but having failed paper(s) in Semester I/ III/ V and are willing to appear for the exam in 2023-24 session. It is mandatory to enrol as a Casual student in order to complete the Calcutta University Examination, 2023 form fill-up & appear for the said examination.
- 2. Please keep your Calcutta University Examination original Mark-sheets of Semester I/ III/ V handy with you or download the net copy by clicking on the link given below as it is required for the below mentioned procedure. <a href="https://www.exametc.com/university.php?id=32">https://www.exametc.com/university.php?id=32</a>
- 3. It is recommended that you use the Google Chrome browser to do the following process.
- 4. If you are facing any problem in the below-given enrolment procedure, please click on the link given below and fill up the required details –

Click here to fill up the Google Form for Enrolment Issue

5. If you have paid the fees online and the same is not reflected in your profile, please click on the below-given link, and fill up the required details – Click here to fill up the Google Form for Payment related Issues

Once you fill-up this form, we shall get back to you within 2 working days for resolution of the issue mentioned by you. Please ensure that the above-mentioned Google Forms are accessible through your Institutional Email ID only. Only the valid queries will be addressed to. You will get a Call/ email on your registered mobile number/ Institutional Email ID for the resolution of valid query.

1

Visit College Website <u>www.thebges.edu.in</u>. On the top right-hand side of the screen, click on <u>Campus Login</u>. The session will remain "2023-2024" (DO NOT CHANGE THE SESSION). Enter your College UID (From your college ID card) in the "User Code" field, log in using your password or OTP which will be sent to your Institutional email ID.

Please Note: It is advisable to always use the link for <u>Campus Login</u> available on the college website or in the given notice. If you have bookmarked the link of Campus Login, please ensure that it is a secured link starting with "https", not "http".

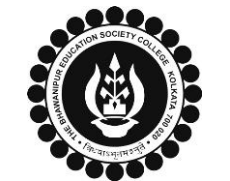

## THE BHAWANIPUR EDUCATION SOCIETY COLLEGE

A MINORITY RUN COLLEGE. AFFILIATED TO UNIVERSITY OF CALCUTTA

RECOGNISED UNDER SECTION 2(F) & 12 (B) OF THE UGC ACT, 1956

| Menu<br>Home<br>Logout<br>Change Password<br>Student Console<br>Enrolment<br>Casual Enrolment<br>Casual Enrolment<br>Con the left s<br>Please Note<br>If in your bi<br>browser. Please                                                 | ide of the screen, go to <b>"Enrolment"</b> and click on <b>"Casual Enrolment".</b><br>Fowser "popup" is blocked, you will get a display (red-coloured cross) on the top right of the<br>ease click on that display to enable the popup.                                                                          |
|----------------------------------------------------------------------------------------------------|----------------------------------------------------------------------------------------------------|
| Name   : ABCDEF GHIJKL     UID   : XXXXXXXXX   Mobile No.   : 9999999999     Course   : B.COM (G)     Year   : Semester VI   Shift   : Afternoon     Section   : A4   Registration No.   :     List of Failed Papers to Appear   .   . | Once clicked on Casual Enrolment option, this screen will appear. You will have to update your "Result Status" for each semester, referring to either your original Calcutta University marksheet or you can click on the link below to check your result online.<br>https://www.exametc.com/univercity.php?id=32 |
|                                                                                                    |                                                                                                    |
| Srl Semester Result Status Exam Appearance Status   1 Semester I Select    2 Semester III Select    3 Semester V Select                                                                                                    | Once result status has been selected, select "Exam Appearance Status" from the available dropdown.                                                                                                    |

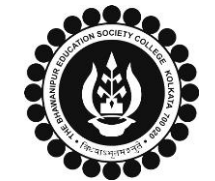

## THE BHAWANIPUR EDUCATION SOCIETY COLLEGE

A MINORITY RUN COLLEGE. AFFILIATED TO UNIVERSITY OF CALCUTTA

RECOGNISED UNDER SECTION 2(F) & 12 (B) OF THE UGC ACT, 1956

| 4      | Payment Mode:   Select     Select   Online Payment     At Bank   Online Payment                                                         | Once result status and exam appearance status has been updated, click on "Payment Mode" to view payment options. You can select<br>between Online payment or cash payment. Click on "Print Challan / Update" button once selections have been made.<br>Please Note :<br>i. In case of Enrolment Fees payment by cash at bank, read point no. 4 (i) below.<br>ii. If you want to pay Enrolment Fees by online mode, read point no. 4 (ii) below. |
|--------|----------------------------------------------------------------------------------------------------|----------------------------------------------------------------------------------------------------|
| 4 (i)  | Cash at Federal Bank only- If you want to pay your Enrolment Fees in cash, you have to select "At Bank" option from the drop down and c |                                                                                                    |
|        | Payment Mode: Select                                                                                                    | the "Print Challan/Update" button to generate the challan and print the same. You can pay Enrolment Fees at any Federal Bank branch. Click here                                                                                                    |
|        | Select                                                                                                    | for <u>List of Branches in Kolkata</u> .                                                                                                    |
|        | Online Payment                                                                                                    | Note:                                                                                                    |
|        | At Bank                                                                                                    | i. Fees paid in cash at Federal Bank will take 3-4 working days to be updated in your profile.                                                                                                    |
|        |                                                                                                    | ii. If in your browser "pop-up" is blocked, you will get a display (red-coloured cross) on the top right of the browser, please click on that display to                                                                                                    |
|        |                                                                                                    | enable the popup.                                                                                                    |
| 4 (ii) |                                                                                                    | Online Mode of Payment - If you want to pay your fees online, select "Online Payment" option from the drop down and click on the "Print                                                                                                    |
|        | Payment Mode: Select                                                                                                    | Challan/Update" button to go to the Payment Gateway. Select from "Debit Card", "Credit Card", "UPI", or "Net Banking" and continue with the                                                                                                    |
|        | Select                                                                                                    | payment.                                                                                                    |
|        | Online Payment 🔶                                                                                                    | Note:                                                                                                    |
|        | At Bank                                                                                                    | i. Please do not press the F5, Refresh, Reload, Right-click, or Backspace button while doing an online payment.                                                                                                    |
|        |                                                                                                    | ii. After successful online payment, Click on Please Click Here to Print Challan to print your E-paid challan receipt.                                                                                                    |